# Wstęp

Niniejszy dokument opisuje przykładowe działania zwiększające bezpieczeństwo przechowywania danych tworzonych w systemie KS-AOW na serwerze bazodanowym Firebird. Oprócz opisanych poniżej metod istnieje wiele innych, których ten dokument nie opisuje, jednak każda próba zwiększenia bezpieczeństwa danych zawartych w bazie danych jest wskazana, dlatego nie należy się ograniczać jedynie do opisanych w tym dokumencie przykładów. W przypadku korzystania z bazy danych Oracle zagadnienia związane z zabezpieczaniem dostępu do systemu KS-AOW od momentu zmiany poziomu bezpieczeństwa w samym systemie KS-AOW także mają zastosowanie. Dotyczy to również wątku zmiany domyślnych haseł do schematu apw\_user czy system.

# Zabezpieczenia infrastruktury

Opisana poniżej procedura zakłada, że zostały wykonane czynności mające na celu zabezpieczenie fizyczne serwera bazodanowego. Bez tego, żadna metoda zabezpieczania samych danych nie jest w 100% skuteczna. Zabezpieczenie infrastruktury powinno polegać na wydzieleniu komputera będącego serwerem bazodanowym i odseparowaniu go w taki sposób, aby osoby niepowołane nie mogły się do niego dostać. W tym celu można zastosować zabezpieczenia fizyczne w postaci zamków w drzwiach czy kontroli dostępu do pomieszczenia, w którym znajduje się komputer z zainstalowanym serwerem bazodanowym, a dostęp przez terminal powinien być zabezpieczony odpowiednimi mechanizmami uwierzytelniającymi.

Komputer, na którym znajduje się baza danych powinien być dobrany tak, aby w razie awarii sprzętowej nie utracić danych. Można to osiągnąć przez stosowanie mechanizmów macierzy RAID i regularne kopie zapasowe.

# Zabezpieczenia oprogramowania

### System operacyjny

Należy pamiętać, aby zainstalowany na serwerze bazodanowym system operacyjny był aktualizowany w kontekście poprawek bezpieczeństwa i wspierany przez swojego producenta. Należy reagować na ewentualne doniesienia o skutecznym złamaniu zabezpieczeń systemu operacyjnego i niezwłocznie instalować niezbędne poprawki. System operacyjny powinien być dobrany tak, aby możliwe było separowanie poszczególnych jego zasobów i procesów różnych użytkowników poprzez stosowanie mechanizmów uprawnień do plików.

### Oprogramowanie antywirusowe

Bezwzględnie na serwerze bazodanowym powinno być zainstalowane aktualne oprogramowanie antywirusowe z aktualną bazą sygnatur wirusów. Jeśli komputer, na którym zainstalowany jest serwer bazodanowy jest podłączony do Internetu bezwzględnie powinien posiadać włączoną zaporę systemową lub inne oprogramowanie monitorujące i blokujące niepotrzebny ruch sieciowy.

| Tytuł: Zabezpieczenia w systemie KS- | Wykonał: Łukasz Bek | Sprawdził: Joanna Stępniak | Zatwiordził: kukasz Rok | Stropp 1 |
|--------------------------------------|---------------------|----------------------------|-------------------------|----------|
| AOW                                  |                     | - Pilśniak                 | Zatwieruzii. Łukasz Bek | Stional  |
|                                      |                     |                            |                         |          |

| K |                                  |                      | INSTRUKCJA |  |          | K2-VU/V |  |
|---|----------------------------------|----------------------|------------|--|----------|---------|--|
|   | Zabezpieczenia w systemie KS-AOW |                      |            |  |          |         |  |
|   | ISO 9001:2008                    | Dokument: 2018.05.08 | Wydanie: 1 |  | Waga: 90 |         |  |

### Serwer bazodanowy

Serwer bazodanowy Firebird powinien być skonfigurowany tak, aby jego proces był uruchamiany na osobnym koncie użytkownika w szczególności, żeby nie było to konto SYSTEM. Poniżej przedstawiono sposób konfiguracji serwera bazodanowego i uruchomienie go na osobnym koncie użytkownika. Przykłady zostały opisane na systemie operacyjnym Windows w wersji 10.

## Zakładanie nowego użytkownika OS

Pierwszym krokiem jest otwarcie konsoli zarządzania użytkownikami. Aby to zrobić używamy skrótu Windows + R (uruchom...). Powinno pojawić się okno jak poniżej.

| 💷 Uruch | amianie                                                                                                    | ×           |
|---------|----------------------------------------------------------------------------------------------------|-------------|
|         | Wpisz nazwę programu, folderu, dokumentu lub<br>internetowego, a zostanie on otwarty przez syster<br>Windows. | zasobu<br>n |
| Otworz: | lusingrimse                                                                                                   | ~           |
|         | OK Anuluj <u>P</u> r                                                                                          | zeglądaj    |

Rysunek 1 Uruchom

Po wpisaniu w pole edycyjne wyrażenia *lusrmgr.msc* i zatwierdzeniu przyciskiem OK powinna otworzyć się konsola zarządzania użytkownikami.

| [Uzytkownicy i grupy lokalne (lokalnie)] —             |               |  |             |
|--------------------------------------------------------|---------------|--|-------------|
| <u>P</u> lik <u>A</u> kcja <u>W</u> idok Pomo <u>c</u> |               |  |             |
| ⇐ ➡ 🗖 🗟 🔽 🖬                                            |               |  |             |
| 💭 Użytkownicy i grupy lokalne (lokalnie)               | Nazwa         |  | Akcje       |
| Użytkownicy                                            | 📕 Użytkownicy |  | Użytkowni 🔺 |
| Grupy                                                  | 🛗 Grupy       |  | Więce 🕨     |
|                                                        |               |  |             |
|                                                        |               |  |             |
|                                                        |               |  |             |
|                                                        |               |  |             |
|                                                        |               |  |             |
|                                                        |               |  |             |
|                                                        |               |  |             |
|                                                        |               |  |             |
|                                                        |               |  |             |
|                                                        |               |  |             |
|                                                        |               |  |             |
|                                                        |               |  |             |
|                                                        |               |  |             |
|                                                        |               |  |             |
|                                                        |               |  |             |

Rysunek 2 Konsola zarządzania użytkownikami

Klikamy w widoczny po lewej stronie folder Users. Pojawi się lista użytkowników w systemie.

| Tytuł: Zabezpieczenia w systemie KS-<br>AOW | Wykonał: Łukasz Bek | Sprawdził: Joanna Stępniak<br>- Pilśniak | Zatwierdził: Łukasz Bek | Strona 2 |
|---------------------------------------------|---------------------|------------------------------------------|-------------------------|----------|
|                                             |                     |                                          |                         |          |

| K |                                  |                      | INSTRUKCJA |          | K2-00/0/ |  |  |
|---|----------------------------------|----------------------|------------|----------|----------|--|--|
|   | Zabezpieczenia w systemie KS-AOW |                      |            |          |          |  |  |
|   | ISO 9001:2008                    | Dokument: 2018.05.08 | Wydanie: 1 | Waga: 90 |          |  |  |

| lusrmgr - [Użytkownicy i grupy lokalne (l              | 💀 lusrmgr - [Użytkownicy i grupy lokalne (lokalnie)\Użytkownicy] — |             |                                   |          |      |  |  |
|--------------------------------------------------------|--------------------------------------------------------------------|-------------|-----------------------------------|----------|------|--|--|
| <u>P</u> lik <u>A</u> kcja <u>W</u> idok Pomo <u>c</u> |                                                                    |             |                                   |          |      |  |  |
| 🗢 🧼 🖄 📰 🔯 🗟 🖬                                          |                                                                    |             |                                   |          |      |  |  |
| 磿 Użytkownicy i grupy lokalne (lokalnie)               | Nazwa                                                              | Pełna nazwa | Opis                              | Akcje    |      |  |  |
| Użytkownicy                                            | Administrator                                                      |             | Wbudowane konto do administro     | Użytkowr | ni 🔺 |  |  |
| Grupy                                                  | 🛃 Gość                                                             |             | Wbudowane konto do dostępu d      | Więc     | e 🕨  |  |  |
|                                                        | Konto domyślne                                                     |             | Konto użytkownika zarządzane pr.  | r. i     |      |  |  |
|                                                        | WDAGUtilityAccount                                                 |             | Konto użytkownika zarządzane i u. |          |      |  |  |
|                                                        |                                                                    |             |                                   |          |      |  |  |
|                                                        |                                                                    |             |                                   |          |      |  |  |
|                                                        |                                                                    |             |                                   |          |      |  |  |
|                                                        |                                                                    |             |                                   |          |      |  |  |
|                                                        |                                                                    |             |                                   |          |      |  |  |
|                                                        |                                                                    |             |                                   |          |      |  |  |
|                                                        |                                                                    |             |                                   |          |      |  |  |
|                                                        |                                                                    |             |                                   |          |      |  |  |
|                                                        |                                                                    |             |                                   |          |      |  |  |
|                                                        |                                                                    |             |                                   |          |      |  |  |
|                                                        |                                                                    |             |                                   |          |      |  |  |
|                                                        |                                                                    |             |                                   |          |      |  |  |
|                                                        | <                                                                  |             | >                                 |          |      |  |  |
|                                                        |                                                                    |             |                                   | 1        |      |  |  |

Rysunek 3 Lista użytkowników OS

Klikamy prawym przyciskiem myszy na puste pole na liście użytkowników i wybieramy Nowy użytkownik.

|                  | (lokalnie)\  ltutkownicu] |                     | _               |         | ×    |
|------------------|---------------------------|---------------------|-----------------|---------|------|
|                  | iokanne) (ozytkownicy]    |                     |                 |         | ~    |
|                  |                           |                     |                 |         |      |
|                  |                           |                     |                 |         |      |
| a nazwa Opis     | Nazwa                     | Opis                |                 | Akcje   |      |
| Wbudow           | Administrator             | Wbudowane konto     | do administro   | Użytkow | ni 🔺 |
| Wbudow           | 🛃 Gość                    | Wbudowane konto o   | do dostępu d    | Wię     | ce 🕨 |
| Konto uz         | Konto domyślne            | Konto użytkownika z | arządzane pr.   |         |      |
| Konto uz         | WDAGUtilityAccount        | Konto uzytkownika z | tarządzane i u. |         |      |
|                  |                           |                     |                 |         |      |
|                  |                           |                     |                 |         |      |
|                  |                           |                     |                 |         |      |
|                  |                           |                     |                 |         |      |
| Nowy użytkownik. |                           | użytkownik          |                 |         |      |
| Odśwież          |                           | ież                 |                 |         |      |
| Eksportuj listę  |                           | rtuj listę          |                 |         |      |
| Widok            |                           | ¢ >                 |                 |         |      |
| Rozmieść ikony   |                           | ieść ikony >        |                 |         |      |
| Szeregui ikony   |                           | auj ikonv           |                 |         |      |
|                  |                           |                     |                 |         |      |
| Pomoc            |                           |                     |                 |         |      |
|                  | <                         |                     | >               | I       |      |
|                  | <                         |                     | >               |         |      |

Rysunek 4 Nowy użytkownik

Uzupełniamy formularz jak poniżej. Użytkownik nie musi nazywać się firebird, może być to dowolna nazwa. Hasło powinno składać się przynajmniej z 8 znaków, zawierać małe i duże litery oraz znaki specjalne.

| Tytuł: Zabezpieczenia w systemie KS-<br>AOW | eczenia w systemie KS-<br>AOW Wykonał: Łukasz Bek |  | Zatwierdził: Łukasz Bek | Strona 3 |
|---------------------------------------------|---------------------------------------------------|--|-------------------------|----------|
|                                             |                                                   |  |                         |          |

|                                  |                      | INSTRUKCJA |          | K2-7U/N |  |  |
|----------------------------------|----------------------|------------|----------|---------|--|--|
| Sabezpieczenia w systemie KS-AOW |                      |            |          |         |  |  |
| ISO 9001:2008                    | Dokument: 2018.05.08 | Wydanie: 1 | Waga: 90 |         |  |  |

| Nowy użytkowr                         | nik             |                    |                 | ?           | ×    |
|---------------------------------------|-----------------|--------------------|-----------------|-------------|------|
| <u>N</u> azwa<br>użytkownika:         | firebir         | d                  |                 |             |      |
| <u>P</u> ełna nazwa:                  | firebir         | d                  |                 |             |      |
| <u>O</u> pis:                         | Konto           | serwera FIREBIF    | (D              |             |      |
|                                       |                 |                    |                 |             |      |
| <u>H</u> asło:                        |                 | •••••              |                 |             |      |
| Potwi <u>e</u> rdź hasło:             |                 | •••••              |                 |             |      |
| Użytkownik n                          | <u>usi</u> zmie | enić hasło przy na | stępnym logowan | iu          |      |
| <mark>∕∕</mark> Użyt <u>k</u> ownik n | ie może         | zmienić hasła      |                 |             |      |
| Ha <u>s</u> ło nigdy r                | nie wyga        | isa                |                 |             |      |
| Konto jest wy                         | łączone         | ;                  |                 |             |      |
|                                       |                 |                    |                 |             |      |
| Demos                                 |                 |                    | 1 hu fan        | 7-          | l    |
| Pomo <u>c</u>                         |                 |                    | Utworz          | <u>Z</u> am | knij |

Rysunek 5 Nowe konto Firebird

Po utworzeniu użytkownik będzie widoczny na liście użytkowników.

| 🗶 lusrmgr - [Użytkownicy i grupy lokalne (lokalnie)\Użytkownicy] — |                    |             |                                   |          |      |  |
|--------------------------------------------------------------------|--------------------|-------------|-----------------------------------|----------|------|--|
| Plik Akcja Widok Pomog                                             |                    |             |                                   |          |      |  |
| 🗢 🄿 🙍 📰 🖸 🖬                                                        |                    |             |                                   |          |      |  |
| 💭 Użytkownicy i grupy lokalne (lokalnie)                           | Nazwa              | Pełna nazwa | Opis                              | Akcje    |      |  |
| Użytkownicy                                                        | strator 🛃          | 1           | Wbudowane konto do administro     | Użytkowi | ni 🔺 |  |
| Grupy                                                              | Firebird           | firebird    | Konto serwera FIREBIRD            | Wied     | e 🕨  |  |
|                                                                    | 🛃 Gość             |             | Wbudowane konto do dostępu d.     |          |      |  |
|                                                                    | Konto domyślne     |             | Konto użytkownika zarządzane pr.  |          |      |  |
|                                                                    | WDAGUtilityAccount |             | Konto użytkownika zarządzane i u. |          |      |  |
|                                                                    |                    |             |                                   |          |      |  |
|                                                                    |                    |             |                                   |          |      |  |
|                                                                    |                    |             |                                   |          |      |  |
|                                                                    |                    |             |                                   |          |      |  |
|                                                                    |                    |             |                                   |          |      |  |
|                                                                    |                    |             |                                   |          |      |  |
|                                                                    |                    |             |                                   |          |      |  |
|                                                                    |                    |             |                                   |          |      |  |
|                                                                    |                    |             |                                   |          |      |  |
|                                                                    |                    |             |                                   |          |      |  |
|                                                                    |                    |             |                                   |          |      |  |
|                                                                    |                    |             |                                   |          |      |  |
|                                                                    | <                  |             | >                                 |          |      |  |
|                                                                    |                    |             |                                   |          |      |  |

Rysunek 6 Konto serwera Firebird

## Przydzielanie uprawnień użytkownikowi

Utworzony przed chwilą użytkownik powinien posiadać uprawnienia do folderu, w którym znajdują się pliki wykonywalne serwera Firebird. W tym celu przechodzimy w menadżerze folderów do folderu gdzie zainstalowany jest Firebird.

| Tytuł: Zabezpieczenia w systemie KS-<br>AOW | Wykonał: Łukasz Bek | Sprawdził: Joanna Stępniak<br>- Pilśniak | Zatwierdził: Łukasz Bek | Strona 4 |
|---------------------------------------------|---------------------|------------------------------------------|-------------------------|----------|
|                                             |                     |                                          |                         |          |

|  |               |                      | INSTRUKCJA              |          | K2-VU/W |
|--|---------------|----------------------|-------------------------|----------|---------|
|  |               | Zabezpiecz           | zenia w systemie KS-AOW |          | KJ-AUW  |
|  | ISO 9001:2008 | Dokument: 2018.05.08 | Wydanie: 1              | Waga: 90 |         |

| 📙   🛃 📙 🗢   Firebird                        |            |                       |                    |                |               | - 0         | ×          |
|---------------------------------------------|------------|-----------------------|--------------------|----------------|---------------|-------------|------------|
| Plik Narzędzia główne                       | Udo        | ostępnianie Wio       | lok                |                |               |             | ~ <b>?</b> |
| Przypnij do paska Kopiuj W<br>Szybki dostęp | klej       | 🙀 Przenieś do マ       | 🗙 Usuń 👻           | Nowy<br>folder | Właściwości   | Zaznaczanie |            |
| Schowek                                     |            | Organiz               | zowanie            | Nowy           | Otwieranie    |             |            |
| ← → • ↑ <mark> </mark> « Dy                 | sk lokalny | / (C:) → Pliki progra | amów (x86) 🔸 Fireb | oird 🗸         | Przeszukaj: F | irebird     | Q          |
| Nazwa                                       |            | Data m                | iodyfikacji Typ    |                | Rozmiar       |             |            |
| Firebird_2_5                                |            | 23.10.2               | 017 12:11 Fold     | ler plików     |               |             |            |
|                                             |            |                       |                    |                |               |             |            |
|                                             |            |                       |                    |                |               |             |            |
|                                             |            |                       |                    |                |               |             |            |
| 1 element                                   |            |                       |                    |                |               |             |            |

Rysunek 7 Ścieżka do folderu Firebird

Klikamy prawym przyciskiem myszy na folderze Firebird\_2\_5 (lub odpowiadającemu zainstalowanej wersji) i wybieramy właściwości.

| goine         | Udostępnianie      | Zabezpieczenia        | Poprzednie wersje  | Dostos       | sowywanie |
|---------------|--------------------|-----------------------|--------------------|--------------|-----------|
| Nazwa         | obiektu: C:\Prog   | gram Files (x86)\Fin  | ebird\Firebird_2_5 |              |           |
| <u>N</u> azwy | grup lub użytkow   | vników:               |                    |              |           |
| M 🖽           | SZYSTKIE PAK       | IETY APLIKACJI        |                    |              | ^         |
| <u>88</u> T   | WÓRCA-WŁAŚC        | ICIEL                 |                    |              |           |
| 🚨 S           | YSTEM              |                       |                    |              |           |
| SE A          | dministratorzy (SA | 2011ST0747\Adm        | iinistratorzy)     |              |           |
| <u> 92 i</u>  | tutkowniou (SA)    | 011ST07/7/115/#k/     | (voiciwi           |              | *         |
| Aby zm        | ienić uprawnienia  | a, kliknij przycisk E | dytuj.             |              | Edytuj    |
| Upraw         | nienia dla: WSZY   | STKIE PAKIETY         |                    |              |           |
| APLIK         | ACJI               |                       | Ze                 | ezwalaj      | Odmów     |
| Pełr          | na kontrola        |                       |                    |              | ^         |
| Mod           | yfikacja           |                       |                    |              |           |
| Odc           | zyt i wykonanie    |                       |                    | ~            |           |
| Wyś           | wietlanie zawarto  | sci folderu           |                    | ~            |           |
| Odc           | zyt                |                       |                    | ~            |           |
| Zapi          | s                  |                       |                    |              | ~         |
| Kliknij p     | orzycisk Zaawans   | sowane, aby przejś    | ć do specjalnych   | Z <u>a</u> a | wansowane |
| aprawi        | iter fub datawien  | 200WorldWdriyCh       | •                  | _            |           |
|               |                    |                       |                    |              |           |

Rysunek 8 Właściwości folderu Firebird

Na zakładce Zabezpieczenia wybieramy przycisk Edytuj.

| Tytuł: Zabezpieczenia w systemie KS-<br>AOW | Wykonał: Łukasz Bek | Sprawdził: Joanna Stępniak<br>- Pilśniak | Zatwierdził: Łukasz Bek | Strona 5 |
|---------------------------------------------|---------------------|------------------------------------------|-------------------------|----------|
|                                             |                     |                                          |                         |          |

| K |               |                      | INSTRUKCJA              |          | KS-00W/ |
|---|---------------|----------------------|-------------------------|----------|---------|
|   |               | Zabezpiecz           | zenia w systemie KS-AOW |          |         |
|   | ISO 9001:2008 | Dokument: 2018.05.08 | Wydanie: 1              | Waga: 90 |         |

| abezpieczenia                                                                                                    |                           |                        |
|----------------------------------------------------------------------------------------------------|---------------------------|------------------------|
| Nazwa obiektu: C:\Program Files (                                                                                                    | (x86)\Firebird\Fireb      | bird_2_5               |
| <u>N</u> azwy grup lub użytkowników:                                                                                                 |                           |                        |
| WSZYSTKIE PAKIETY APLI                                                                                                    | KACJI                     |                        |
| K TWÓRCA-WŁAŚCICIEL                                                                                                    |                           |                        |
| Administratorzy (SA2011ST07                                                                                                    | 747\Administratora        | л)                     |
| Uzytkownicy (SA2011ST074                                                                                                    | 7\Użytkownicy)            | 0                      |
| Sea TrustedInstaller                                                                                                    |                           |                        |
|                                                                                                    |                           |                        |
|                                                                                                    | Dodai                     | Usuń                   |
|                                                                                                    | Dodaj                     | U <u>s</u> uń          |
| <u>y</u> orawnienia dla: Administratorzy                                                                                             | <u>D</u> odaj<br>Zezwalaj | U <u>s</u> uń<br>Odmów |
| ⊻prawnienia dla: Administratorzy<br>Pełna kontrola                                                                                   | Dodaj<br>Zezwalaj         | U <u>s</u> uń<br>Odmów |
| ⊻prawnienia dla: Administratorzy<br>Pełna kontrola<br>Modyfikacja                                                                    | Dodaj<br>Zezwalaj         | U <u>s</u> uń<br>Odmów |
| Uprawnienia dla: Administratorzy<br>Pełna kontrola<br>Modyfikacja<br>Odczyt i wykonanie                                              | Dodaj<br>Zezwalaj         | Uguń<br>Odmów          |
| Uprawnienia dla: Administratorzy<br>Pełna kontrola<br>Modyfikacja<br>Odczyt i wykonanie<br>Wyświetlanie zawartości folderu           | Dodaj<br>Zezwalaj         | Uguń<br>Odmów          |
| Uprawnienia dla: Administratorzy<br>Pełna kontrola<br>Modyfikacja<br>Odczyt i wykonanie<br>Wyświetlanie zawartości folderu<br>Odczyt | Dodaj<br>Zezwalaj         | U <u>s</u> uń<br>Odmów |

Rysunek 9 Edycja uprawnień

Klikamy przycisk Dodaj... i wprowadzamy nazwę utworzonego przed chwilą konta użytkownika. Poniższy zrzut ekranu odnosi się do komputera testowego. Jego treść będzie inna na komputerze, na którym wykonuje się tą operację.

| Wybieranie: Użytkownicy lub Grupy                                  | ×                     |
|--------------------------------------------------------------------|-----------------------|
| <u>W</u> ybierz ten typ obiektu:                                   |                       |
| Użytkownicy, Grupy, lub Wbudowane zabezpieczenia główne            | <u>T</u> ypy obiektów |
| Z tej lokalizacji:                                                 |                       |
| SA2011ST0747                                                       | Lokalizacje           |
| Wpr <u>o</u> wadź nazwy obiektów do wybrania ( <u>przykłady</u> ): |                       |
| SA2011ST0747\firebird                                              | Sprawdź nazwy         |
|                                                                    |                       |
|                                                                    |                       |
| Zaawangowane OK                                                    | Anuluj                |

Rysunek 10 Uprawnienia użytkownika

Po potwierdzeniu w oknie uprawnień nadajemy użytkownikowi Firebird uprawnienie do modyfikacji plików i zatwierdzamy przyciskiem OK.

| Tytuł: Zabezpieczenia w systemie KS-<br>AOW | Wykonał: Łukasz Bek | Sprawdził: Joanna Stępniak<br>- Pilśniak | Zatwierdził: Łukasz Bek | Strona 6 |
|---------------------------------------------|---------------------|------------------------------------------|-------------------------|----------|
|                                             |                     |                                          |                         |          |

|               |                      | INSTRUKCJA              |          | K2-7U/N |
|---------------|----------------------|-------------------------|----------|---------|
|               | Zabezpiecz           | zenia w systemie KS-AOW |          | NJ-AUW  |
| ISO 9001:2008 | Dokument: 2018.05.08 | Wydanie: 1              | Waga: 90 |         |

| Uprawnienia dla Firebird_2_5        |                      |               | 2            |
|-------------------------------------|----------------------|---------------|--------------|
| Zabezpieczenia                      |                      |               |              |
| Nazwa obiektu: C:\Program Files (x8 | 36)\Firebird\Firebir | d_2_5         |              |
| Nazwy grup lub użytkowników:        |                      |               |              |
| SYSTEM .                            |                      |               | ^            |
| Administratorzy (SA2011ST074        | 7\Administratorzy)   |               |              |
| firebird (SA2011ST0747\firebird)    | i)                   |               |              |
| Uzytkownicy (SA2011ST0747           | Użytkownicy)         |               |              |
|                                     |                      |               | ×            |
| <                                   |                      | >             |              |
| [                                   | <u>D</u> odaj        | U <u>s</u> uń |              |
| Uprawnienia dla: firebird           | Zezwalaj             | Odmów         |              |
| Pełna kontrola                      |                      |               | $\mathbf{h}$ |
| Modyfikacja                         |                      |               |              |
| Odczyt i wykonanie                  |                      |               |              |
| Wyświetlanie zawartości folderu     | $\checkmark$         |               |              |
| Odczyt                              | $\checkmark$         |               | ~            |
|                                     |                      |               |              |
|                                     |                      |               |              |
| OK                                  | Apului               | Zasto         | sui          |

Rysunek 11 Uprawnienia do modyfikacji

Okno uprawnień powinno wyglądać podobnie jak to poniżej.

|                                                                                                    |                       | roprzednie wersje   | Dostosowywanie   | 5  |
|----------------------------------------------------------------------------------------------------|-----------------------|---------------------|------------------|----|
| Nazwa obiektu: C:\Proj                                                                                                    | gram Files (x86)\Fir  | ebird \Firebird_2_5 |                  |    |
| Nazwy grup lub użytkow                                                                                                    | vników:               |                     |                  |    |
| WSZYSTKIE PAK                                                                                                    | IETY APLIKACJI        |                     |                  | ^  |
| Structure Structure Struct | CICIEL                |                     |                  |    |
| SYSTEM .                                                                                                    |                       |                     |                  |    |
| firebird (SA2011ST                                                                                                    | 0747\firebird)        |                     |                  | U, |
| ST Administratorzy (SL                                                                                                    | 2011ST07/7\ 2dm       | ninietratorzu)      |                  | *  |
| Aby zmienić uprawnienia                                                                                                    | a, kliknij przycisk E | dytuj.              | 💎 <u>E</u> dytuj |    |
|                                                                                                    |                       | -                   |                  |    |
| I have seen to all a final to d                                                                                                    |                       |                     |                  |    |
| Uprawnienia dla: firebird                                                                                                    |                       | Zei                 | zwalaj Odmow     |    |
| Uprawnienia dla: firebird<br>Pełna kontrola                                                                                                    | I                     | Ze:                 | zwalaj Odmow     | ^  |
| Uprawnienia dla: firebird<br>Pełna kontrola<br>Modyfikacja                                                                                                    | I                     | Ze:                 | zwalaj Odmow     | ^  |
| Uprawnienia dla: firebird<br>Pełna kontrola<br>Modyfikacja<br>Odczyt i wykonanie                                                                                                    | I <u></u>             | Zei                 | zwalaj Odmow     | ^  |
| Uprawnienia dla: firebird<br>Pełna kontrola<br>Modyfikacja<br>Odczyt i wykonanie<br>Wyświetlanie zawarto                                                                                                    | n<br>náci folderu     | Zei                 | zwałaj Odmow     | ^  |
| Uprawnienia dla: firebird<br>Pełna kontrola<br>Modyfikacja<br>Odczyt i wykonanie<br>Wyświetlanie zawarto<br>Odczyt                                                                                                    | sści folderu          | Zei                 | zwałaj Odmow     | ^  |
| Uprawnienia dla: firebird<br>Pełna kontrola<br>Modyfikacja<br>Odczyt i wykonanie<br>Wyświetlanie zawarto<br>Odczyt<br>Zapis                                                                                                    | u<br>Sisci folderu    | Zei                 | walaj Odmow      | ~  |

Rysunek 12 Okno uprawnień folderu firebird

### Uruchamianie serwera BD na koncie firebird

Kolejnym krokiem jest ustawienie usługi firebird tak, aby uruchamiała się na koncie Firebird.

W tym celu otwieramy usługi wpisując w okno uruchamiania (Windows + R) wartość services.msc

| Tytuł: Zabezpieczenia w systemie KS-<br>AOW | Wykonał: Łukasz Bek | Sprawdził: Joanna Stępniak<br>- Pilśniak | Zatwierdził: Łukasz Bek | Strona 7 |
|---------------------------------------------|---------------------|------------------------------------------|-------------------------|----------|
|                                             |                     |                                          |                         |          |

|  | INSTRUKCJA                       |                      |            |          |  |  |  |
|--|----------------------------------|----------------------|------------|----------|--|--|--|
|  | Zabezpieczenia w systemie KS-AOW |                      |            |          |  |  |  |
|  | ISO 9001:2008                    | Dokument: 2018.05.08 | Wydanie: 1 | Waga: 90 |  |  |  |

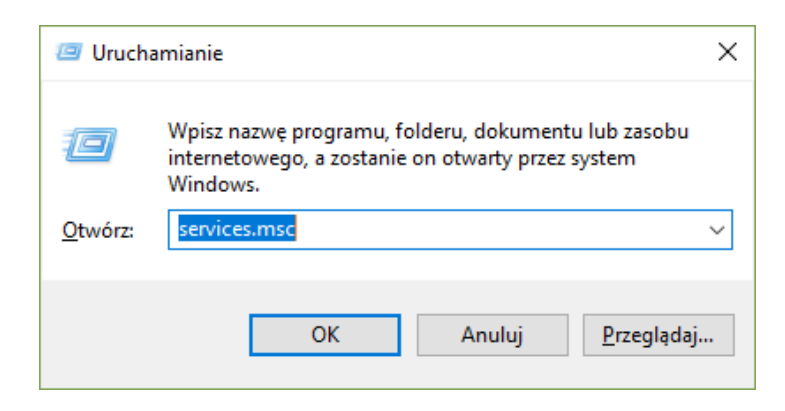

Rysunek 13 Uruchamianie przystawki usług

Po potwierdzeniu powinno pojawić się następujące okno:

|                                     |                                                                 |        |        |                   |                 | - | ×   |
|-------------------------------------|-----------------------------------------------------------------|--------|--------|-------------------|-----------------|---|-----|
| Widok Pomoc                         |                                                                 |        |        |                   |                 |   |     |
| 🖾 Q 📑 🛛 🖬 🕨 🔳 II 🕨                  |                                                                 |        |        |                   |                 |   |     |
| kalne) O. Usługi (lokalne)          |                                                                 |        |        |                   |                 |   |     |
| Firebird Guardian - DefaultInstance | Nazwa                                                           | Opis   | Stan   | Typ uruchomienia  | Logowanie jako  |   |     |
|                                     | 🖏 Faks                                                          | Umo    |        | Reczny            | Usługa sieciowa |   |     |
| Zatrzymaj usługę                    | Rirebird Guardian - DefaultInstance                             | Fireb  | Działa | Automatyczny      | System lokalny  |   |     |
| Uruchom ponownie usługę             | Firebird Server - DefaultInstance                               | Fireb  | Działa | Reczny            | System lokalny  |   |     |
|                                     | S Foldery robocze                                               | Ta us  |        | Reczny            | Usługa lokalna  |   | - 1 |
| Opis:                               | GraphicsPerfSvc                                                 | Grap   |        | Recznie (wyzwalan | System lokalny  |   |     |
| Firebird Server Guardian -          | Grupowanie sieci równorzędnej                                   | Pozw   |        | Reczny            | Usługa lokalna  |   |     |
| www.inebirdsqi.org                  | Armonogram zadań                                                | Umo    | Działa | Automatyczny      | System lokalny  |   |     |
|                                     | Arrow Host biblioteki DLL liczników wydajności                  | Umo    |        | Reczny            | Usługa lokalna  |   |     |
|                                     | Host dostawcy odnajdowania funkcji                              | Usłu   |        | Reczny            | Usługa lokalna  |   |     |
|                                     | 🖏 Host systemu diagnostyki                                      | Usłu   |        | Reczny            | System lokalny  |   |     |
|                                     | 🖏 Host urządzenia UPnP                                          | Umo    |        | Ręczny            | Usługa lokalna  |   |     |
|                                     | 🍓 Host usługi diagnostyki                                       | Usłu   | Działa | Reczny            | Usługa lokalna  |   |     |
|                                     | A HP LaserJet Professional M1210 MFP Series Receive Fax Service |        | Działa | Automatyczny      | System lokalny  |   |     |
|                                     | 🚇 HP LaserJet Service                                           | A sys  | Działa | Automatyczny      | System lokalny  |   |     |
|                                     | A HP SI Service                                                 |        | Działa | Automatyczny      | System lokalny  |   |     |
|                                     | 🖏 Informacje o aplikacji                                        | Umo    | Działa | Recznie (wyzwalan | System lokalny  |   |     |
|                                     | 🖏 Instalator kontrolek ActiveX (AxInstSV)                       | Zape   |        | Reczny            | System lokalny  |   |     |
|                                     | 🖏 Instalator modułów systemu Windows                            | Umo    |        | Automatyczny      | System lokalny  |   |     |
|                                     | 🖏 Instalator Windows                                            | Doda   |        | Reczny            | System lokalny  |   |     |
|                                     | 🆏 Instrumentacja zarządzania Windows                            | Dost   | Działa | Automatyczny      | System lokalny  |   |     |
|                                     | Sintel(R) Content Protection HECI Service                       | Intel( |        | Reczny            | System lokalny  |   |     |
|                                     | Intel(R) Management and Security Application Local Manage       | Allo   | Działa | Automatycznie (op | System lokalny  |   |     |
|                                     | intel(R) Management and Security Application User Notificat     | Intel( | Działa | Automatycznie (op | System lokalny  |   |     |
|                                     | 🏟 Interfejs usługi gościa funkcji Hyper-V                       | Udos   |        | Ręcznie (wyzwalan | System lokalny  |   |     |
|                                     | 🖏 Izolacja klucza CNG                                           | Usłu   | Działa | Recznie (wyzwalan | System lokalny  |   |     |
|                                     | Kamsoft S.A. KS-PUSH Client (KS-EWD)                            | KS-P   | Działa | Automatyczny      | System lokalny  |   |     |

Rysunek 14 Usługi firebird

Wyszukujemy usługi Firebird Guardian - DefaultInstance oraz Firebird Server – DefaultInstance.

Klikamy dwukrotnie lewym przyciskiem myszy na usługę Firebird Guardian – DefaultInstance. Na ekranie pojawi się poniższe okno konfiguracyjne.

| Tytuł: Zabezpieczenia w systemie KS-<br>AOW | Wykonał: Łukasz Bek | Sprawdził: Joanna Stępniak<br>- Pilśniak | Zatwierdził: Łukasz Bek | Strona 8 |
|---------------------------------------------|---------------------|------------------------------------------|-------------------------|----------|
|                                             |                     |                                          |                         |          |

| K |                                  |                      | INSTRUKCJA |  |          | K2-VU/V/ |
|---|----------------------------------|----------------------|------------|--|----------|----------|
|   | Zabezpieczenia w systemie KS-AOW |                      |            |  |          | NJ-AUW   |
|   | ISO 9001:2008                    | Dokument: 2018.05.08 | Wydanie: 1 |  | Waga: 90 |          |

| rebird (            | Guardian - D                      | etaultinstance                     | - właściwości (Komputer lokalny) 💦 🗡             |
|---------------------|-----------------------------------|------------------------------------|--------------------------------------------------|
| Ogólne              | Logowanie                         | Odzyskiwanie                       | Zależności                                       |
| Nazwa<br>Nazwa      | usługi:<br>wyświetlana:           | FirebirdGua<br>Firebird Gua        | rdianDefaultInstance<br>ardian - DefaultInstance |
| Opis:               |                                   | Firebird Ser                       | ver Guardian - www.firebirdsql.org               |
| Ścieżka<br>''C:\Pro | a do pliku wył<br>ogram Files (xł | konywalnego:<br>86)\Firebird\Fireb | ird_2_5\bin\fbguard.exe'' -s DefaultInstance     |
| <u>T</u> yp ur      | uchomienia:                       | Automatyc                          | zny 🗸                                            |
| Stan us             | sługi:                            | Działa                             |                                                  |
| <u>l</u>            | Jruchom                           | Z <u>a</u> trzyma                  | <b>aj <u>W</u>strzymaj Wz<u>n</u>ów</b>          |
| Możes:<br>tego mi   | z określić para<br>iejsca.        | metry uruchomie                    | nia, które będą użyte przy uruchomieniu usługi z |
| urucho              | omienia:                          |                                    |                                                  |
|                     |                                   |                                    | OK Anuluj Zastosuj                               |

Rysunek 15 Konfiguracja usługi Guardian

Przechodzimy na zakładkę Logowanie i ustawiamy usługę tak, aby uruchamiała się na koncie wcześniej założonego użytkownika firebird.

| Firebird (     | Guardian - D                                          | efaultInstar           | nce -  | właściw   | ości (Kor | mpute | r lokaln | y)    |                 | ×  |
|----------------|-------------------------------------------------------|------------------------|--------|-----------|-----------|-------|----------|-------|-----------------|----|
| Ogólne         | Logowanie                                             | Odzyskiwa              | nie    | Zależnoś  | ci        |       |          |       |                 |    |
| Logowa         | anie jako:                                            |                        |        |           |           |       |          |       |                 |    |
| ⊖ Lok          | <b>alne konto <u>s</u>y</b><br>Z <u>e</u> zwalaj usłu | stemowe<br>dze na wspó | łdzia  | łanie z p | ulpitem   |       |          |       |                 |    |
| ۱ ه <u>۲</u> ( | konto:                                                |                        | ∖fireb | ird       |           |       |          | Przeg | lądaj           |    |
| <u>H</u> as    | ło:                                                   | •                      | ••••   | •••••     | •••••     |       |          |       |                 |    |
| Pot            | wierdź hasło:                                         | •                      | ••••   | •••••     | •••••     |       |          |       |                 |    |
|                |                                                       |                        |        |           |           |       |          |       |                 |    |
|                |                                                       |                        |        |           |           |       |          |       |                 |    |
|                |                                                       |                        |        |           |           |       |          |       |                 |    |
|                |                                                       |                        |        |           |           |       |          |       |                 |    |
|                |                                                       |                        |        |           |           |       |          |       |                 |    |
|                |                                                       |                        |        |           |           |       |          |       |                 |    |
|                |                                                       |                        |        |           |           |       |          |       |                 |    |
|                |                                                       |                        |        |           | OK        |       | Anulu    | j     | <u>Z</u> astosu | ij |

Rysunek 16 Uruchamianie na koncie firebird.

Po potwierdzeniu należy zrestartować usługę Firebird Guardian. Jeśli wszystko poszło dobrze usługa powinna uruchomić się pomyślnie. W innym przypadku należy zweryfikować wpisaną nazwę użytkownika oraz hasło. Te same kroki należy wykonać dla usługi Firebird Server.

| Tytuł: Zabezpieczenia w systemie KS-<br>AOW | Wykonał: Łukasz Bek | Sprawdził: Joanna Stępniak<br>- Pilśniak | Zatwierdził: Łukasz Bek | Strona 9 |
|---------------------------------------------|---------------------|------------------------------------------|-------------------------|----------|
|                                             |                     |                                          |                         |          |

| K |                                  |                      | INSTRUKCJA |          | K2-VU/ |  |
|---|----------------------------------|----------------------|------------|----------|--------|--|
|   | Zabezpieczenia w systemie KS-AOW |                      |            |          |        |  |
|   | ISO 9001:2008                    | Dokument: 2018.05.08 | Wydanie: 1 | Waga: 90 |        |  |

Po wykonaniu powyższych czynności okno powinno wyglądać tak jak poniżej.

| 👒 Usługi                                 |                                   |                                                                                                    |        |        |                   |                 | - |     | ×    |
|------------------------------------------|-----------------------------------|----------------------------------------------------------------------------------------------------|--------|--------|-------------------|-----------------|---|-----|------|
| <u>P</u> lik <u>A</u> kcja <u>W</u> idok | Pomo <u>c</u>                     |                                                                                                    |        |        |                   |                 |   |     |      |
| 🗢 🄿  🖬 🖾                                 | à 📑 🛛 🖬 🕨 🖬 🖬 🕨                   |                                                                                                    |        |        |                   |                 |   |     |      |
| 🔍 Usługi (lokalne)                       | 🔍 Usługi (lokalne)                |                                                                                                    |        |        |                   |                 |   |     |      |
|                                          | Firebird Server - DefaultInstance | Nazwa                                                                                                    | Opis   | Stan   | Typ uruchomienia  | Logowanie jako  |   |     | ^    |
|                                          |                                   | - Or the second second s                                                                                                    |        |        | <b>.</b>          | ·               | _ | _   |      |
|                                          | Zatrzymaj usługę                  | Firebird Guardian - DefaultInstance                                                                                                    | Fireb  | Działa | Automatyczny      | .\firebird      |   | - 1 |      |
|                                          | Uruchom ponownie usługę           | Kirebird Server - DefaultInstance                                                                                                    | Fireb  | Działa | Ręczny            | .\firebird      |   | - 1 |      |
|                                          |                                   | State Poldery Tobocze                                                                                                    | ra us  |        | Kęczny            | usiuga lukalita |   |     | - 11 |
|                                          | Opis:                             | 🖏 GraphicsPerfSvc                                                                                                    | Grap   |        | Ręcznie (wyzwalan | System lokalny  |   |     |      |
|                                          | Firebird Database Server -        | 🍓 Grupowanie sieci równorzędnej                                                                                                    | Pozw   |        | Reczny            | Usługa lokalna  |   |     |      |
|                                          | www.incondisquorg                 | 🆏 Harmonogram zadań                                                                                                    | Umo    | Działa | Automatyczny      | System lokalny  |   |     |      |
|                                          |                                   | 🆏 Host biblioteki DLL liczników wydajności                                                                                                    | Umo    |        | Reczny            | Usługa lokalna  |   |     |      |
|                                          |                                   | 🆏 Host dostawcy odnajdowania funkcji                                                                                                    | Usłu   |        | Ręczny            | Usługa lokalna  |   |     |      |
|                                          |                                   | 🆏 Host systemu diagnostyki                                                                                                    | Usłu   |        | Ręczny            | System lokalny  |   |     |      |
|                                          |                                   | 🆏 Host urządzenia UPnP                                                                                                    | Umo    |        | Ręczny            | Usługa lokalna  |   |     |      |
|                                          |                                   | 🆏 Host usługi diagnostyki                                                                                                    | Usłu   | Działa | Ręczny            | Usługa lokalna  |   |     |      |
|                                          |                                   | When the second second seco |        | Działa | Automatyczny      | System lokalny  |   |     |      |
|                                          |                                   | 🖏 HP LaserJet Service                                                                                                    | A sys  | Działa | Automatyczny      | System lokalny  |   |     |      |
|                                          |                                   | 🖏 HP SI Service                                                                                                    |        | Działa | Automatyczny      | System lokalny  |   |     |      |
|                                          |                                   | 🆏 Informacje o aplikacji                                                                                                    | Umo    | Działa | Ręcznie (wyzwalan | System lokalny  |   |     |      |
|                                          |                                   | 🍓 Instalator kontrolek ActiveX (AxInstSV)                                                                                                    | Zape   |        | Reczny            | System lokalny  |   |     |      |
|                                          |                                   | 🆏 Instalator modułów systemu Windows                                                                                                    | Umo    |        | Automatyczny      | System lokalny  |   |     |      |
|                                          |                                   | 🏟 Instalator Windows                                                                                                    | Doda   |        | Reczny            | System lokalny  |   |     |      |
|                                          |                                   | 🆏 Instrumentacja zarządzania Windows                                                                                                    | Dost   | Działa | Automatyczny      | System lokalny  |   |     |      |
|                                          |                                   | Intel(R) Content Protection HECI Service                                                                                                    | Intel( |        | Ręczny            | System lokalny  |   |     |      |
|                                          |                                   | 🖏 Intel(R) Management and Security Application Local Manage                                                                                                    | Allo   | Działa | Automatycznie (op | System lokalny  |   |     |      |
|                                          |                                   | Antel(R) Management and Security Application User Notificat                                                                                                    | Intel( | Działa | Automatycznie (op | System lokalny  |   |     |      |
|                                          |                                   | 🆏 Interfejs usługi gościa funkcji Hyper-V                                                                                                    | Udos   |        | Recznie (wyzwalan | System lokalny  |   |     |      |
|                                          |                                   | 🆏 Izolacja klucza CNG                                                                                                    | Usłu   | Działa | Ręcznie (wyzwalan | System lokalny  |   |     |      |
|                                          |                                   | 🧠 Kamsoft S.A. KS-PUSH Client (KS-EWD)                                                                                                    | KS-P   | Działa | Automatyczny      | System lokalny  |   |     | ~    |
|                                          | Rozszerzony Standardowy /         |                                                                                                    |        |        |                   |                 |   |     |      |
|                                          |                                   |                                                                                                    |        |        |                   |                 |   |     |      |

Rysunek 17 Firebird uruchamiany na osobnym koncie

Jeśli wszystko wykonało się pomyślnie, użytkownicy nadal mogą pracować z systemem KS-AOW. Jeśli uruchomienie KS-AOW zakończy się błędem należy zweryfikować czy wykonano wszystkie kroki opisane powyżej. Ewentualnie wrócić do poprzedniej konfiguracji zmieniając uruchamianie serwera Firebird na lokalne konto systemowe.

## Nadawanie uprawnień do pliku bazodanowego

Kolejnym krokiem jest odebranie uprawnień innym użytkownikom niż firebird dostępu do pliku bazy danych systemu KS-AOW. Spowoduje to, że inny użytkownik niż firebird nie będzie mógł usunąć i skopiować pliku bazy danych. Tym samym zabezpieczy to nas przed skopiowaniem bazy danych przez osoby niepowołane.

W tym celu należy na dysku twardym zlokalizować plik bazodanowy wapteka.fdb (zazwyczaj w lokalizacji c:\ksbaza\ks-apw\wapteka.fdb).

| Tytuł: Zabezpieczenia w systemie KS-<br>AOW | Wykonał: Łukasz Bek | Sprawdził: Joanna Stępniak<br>- Pilśniak | Zatwierdził: Łukasz Bek | Strona 10 |
|---------------------------------------------|---------------------|------------------------------------------|-------------------------|-----------|
|                                             |                     |                                          |                         |           |

| K |                                  |                      | INSTRUKCJA |          | K2-VU/V |  |
|---|----------------------------------|----------------------|------------|----------|---------|--|
|   | Zabezpieczenia w systemie KS-AOW |                      |            |          |         |  |
|   | ISO 9001:2008                    | Dokument: 2018.05.08 | Wydanie: 1 | Waga: 90 |         |  |

| 📕   🛃 🥃 🗸 KS-APW                   | -                                                                                                    |           |
|------------------------------------|----------------------------------------------------------------------------------------------------|-----------|
| Plik Narzędzia główne              | Udostępnianie Widok                                                                                                    | ~ 🕐       |
| Przypnij do paska<br>Szybki dostęp | Image: A state of the state of the state | inaczanie |
| Schowek                            | Organizowanie Nowy Otwieranie                                                                                                    |           |
| ← → × ↑ 📙 « Dysk I                 | okalny (C:) > KSBAZA > KS-APW V 🖸 Przeszukaj: KS-AF                                                                                                    | م w       |
| Nazwa                              | Data modyfikacji Typ Rozmiar                                                                                                    |           |
| WAPTEKA.FDB                        | 12.04.2018 20:14 Plik FDB 305 420 KB                                                                                                    |           |
|                                    |                                                                                                    |           |
| 1 element                          |                                                                                                    |           |

Rysunek 18 Zmiana uprawnień pliku wapteka.fdb

Klikamy prawym przyciskiem myszy na plik wapteka.fdb i wywołujemy okno właściwości a na nim zakładkę zabezpieczenia.

Najpierw dodajemy uprawnienia do użytkownika Firebird (podobnie jak do folderu samego serwera firebird opisanego wcześniej). Użytkownik firebird powinien posiadać przynajmniej takie uprawnienia jak przedstawia poniższy rysunek.

| Właś                                                                                                    | ciwości: WAPTEł                                                                                           | KA.FDB                     |                             |                                                                                | :              |
|----------------------------------------------------------------------------------------------------|----------------------------------------------------------------------------------------------------|----------------------------|-----------------------------|--------------------------------------------------------------------------------|----------------|
| Ogólne                                                                                                    | Zabezpieczenia                                                                                            | Szczegóły                  | Poprzednie wersje           |                                                                                |                |
| Nazwa<br>Nazwy                                                                                                    | obiektu: C:\KSBA<br>arup lub użvtkown                                                                     | ∖ZA\KS-APW<br>ików:        | /\WAPTEKA.FDB               |                                                                                |                |
| <u></u><br><u></u><br><u></u><br><u></u><br><u></u><br><u></u><br><u></u><br><u></u><br><u></u><br><u></u><br><u></u><br><u></u><br><u></u><br><u></u> | żytkownicy uwierzy<br>YSTEM                                                                               | telnieni                   |                             |                                                                                |                |
| 🙎 fir                                                                                                    | ebird (SA2011ST0                                                                                          | 747\firebird)              |                             |                                                                                |                |
| 88 A                                                                                                    | dministratorzy (SA2                                                                                       | 011ST0747\                 | Administratorzy)            |                                                                                |                |
| 🧟 U                                                                                                    | żytkownicy (SA201                                                                                         | 1ST0747\U                  | żytkownicy)                 |                                                                                |                |
| Aby zm                                                                                                    | iienić uprawnienia,                                                                                       | kliknij przycis            | ik Edytuj.                  |                                                                                | <u>E</u> dytuj |
| Upraw                                                                                                    | nienia dla: firebird                                                                                      |                            |                             | Zezwalaj                                                                       | Odmów          |
| Pale                                                                                                    | a kontrola                                                                                                |                            |                             |                                                                                |                |
| 1 61                                                                                                    | la Kontrola                                                                                               |                            |                             |                                                                                |                |
| Mod                                                                                                    | yfikacja                                                                                                  |                            |                             | $\checkmark$                                                                   |                |
| Mod                                                                                                    | yfikacja<br>zyt i wykonanie                                                                               |                            |                             | ~                                                                              |                |
| Mod<br>Odc<br>Odc                                                                                                    | yfikacja<br>zyt i wykonanie<br>zyt                                                                        |                            |                             | ~ ~ ~                                                                          |                |
| Mod<br>Odc<br>Odc<br>Zapi                                                                                                    | yfikacja<br>zyt i wykonanie<br>zyt                                                                        |                            |                             | >>>>                                                                           |                |
| Mod<br>Odc<br>Odc<br>Zapi<br>Upra                                                                                                    | yfikacja<br>zyt i wykonanie<br>zyt<br>is<br>awnienia specjalne                                            |                            |                             | >>>>                                                                           |                |
| Mod<br>Odc<br>Odc<br>Zapi<br>Upra<br>Kliknij (                                                                                                    | yfikacja<br>zyt i wykonanie<br>zyt<br>s<br>awnienia specjalne<br>przycisk Zaawanso<br>nień lub ustawień z | wane, aby pr<br>aawansowan | zejść do specjalnyc<br>ych. | <ul> <li>✓</li> <li>✓</li> <li>✓</li> <li>✓</li> <li>h</li> <li>Zaa</li> </ul> | wansowane      |

Rysunek 19 Uprawnienia użytkownika firebird

Następnym krokiem jest usunięcie z listy innych użytkowników niż firebird. Spowoduje to, że do tego pliku dostęp będzie miał tylko i wyłącznie serwer bazodanowy firebird. W tym celu używamy przycisku Zaawansowane. Pojawi się okno jak poniżej. Przed usunięciem upewnij się, że dziedziczenie jest wyłączone (tak jak na poniższym rysunku).

| Tytuł: Zabezpieczenia w systemie KS- | Wykonał: Łukacz Bok | Sprawdził: Joanna Stępniak | Zatwiordził: Łukasz Bok | Strong 11 |
|--------------------------------------|---------------------|----------------------------|-------------------------|-----------|
| AOW                                  | wykonań: Łukasz Bek | - Pilśniak                 | Zatwierdził: Łukasz Bek | 50018 11  |
|                                      |                     |                            |                         |           |

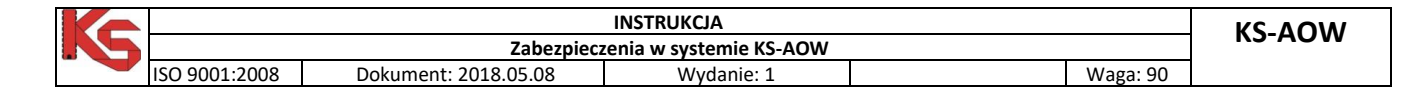

| lazwa:                    | C:\KSBAZA                            | KS-APW\WAPTEKA.FD      | В                              |                                           |  |  |
|---------------------------|--------------------------------------|------------------------|--------------------------------|-------------------------------------------|--|--|
| Vłaściciel:               | Administra                           | torzy (SA2011ST0747\Ad | lministratorzy) Z <u>m</u> ień |                                           |  |  |
| Iprawnienia               | Inspekcja D                          | ostęp czynny           |                                |                                           |  |  |
| ozycję Edy<br>/pisy uprav | uj (jesii jest dostępna)<br>vnienia: |                        | Darter                         | 0.4-1-1-1-1-1-1-1-1-1-1-1-1-1-1-1-1-1-1-1 |  |  |
| iyp                       | Formiot                              | 7470 (                 | Dostęp                         | Odziedziczone po                          |  |  |
| Zezw                      | firebird (SA2011S10                  | /4/\firebird)          | Modyfikacja<br>Dobo kontrolo   | Brak                                      |  |  |
| Zezw                      | SVSTEM                               | 2011310/4/(Administra  | Pełna kontrola                 | Brak                                      |  |  |
| Zezw                      | Użvtkownicy (SA201                   | 11ST0747\Uzvtkownicv)  | Odczyt i wykonanie             | Brak                                      |  |  |
| Zezw                      | Użytkownicy uwierz                   | tytelnieni             | Modyfikacja                    | Brak                                      |  |  |
|                           |                                      |                        |                                |                                           |  |  |
|                           |                                      | Widok                  |                                |                                           |  |  |
| <u>D</u> odaj             | <u>U</u> sun <u>1</u>                |                        |                                |                                           |  |  |

#### Rysunek 20 Uprawnienia użytkownika firebird

| Zaawa                 | ansowa            | ine ustawienia zabezpieczeń dla: WAPTE         | KA.FDB                            |                  |      | 2 |
|-----------------------|-------------------|------------------------------------------------|-----------------------------------|------------------|------|---|
| lazwa                 |                   | C:\KSBAZA\KS-APW\WAPTEK                        | A.FDB                             |                  |      |   |
| Vłaści                | ciel:             | Administratorzy (SA2011ST074                   | 7\Administratorzy) Z <u>m</u> ień |                  |      |   |
| praw                  | nienia            | Inspekcja Dostęp czynny                        |                                   |                  |      |   |
| ozycji<br>/pisy<br>Tv | e Edytu<br>uprawr | j (jeśli jest dostępna).<br>nienia:<br>Podmiot | Dosten                            | Odziedziczone po |      |   |
|                       | /P                |                                                | bostéb                            | ouzieuziezone po |      |   |
|                       |                   |                                                |                                   |                  |      |   |
| <u>D</u> o            | daj               | <u>U</u> suń <u>E</u> dytuj                    |                                   |                  | <br> |   |
|                       |                   |                                                |                                   |                  |      |   |

Rysunek 21 Uprawnienia użytkownika Firebird

Te same kroki należy wykonać dla bazy danych KS-EDE (KSEDE.FDB) znajdującej się w katalogu c:\ks\apw\ede\baza.

| ypnij do paska Kopiuj<br>zybki dostęp<br>Schowek | Przenieś do • X Usuń •              | Nowy Otwieranie    | Zaznacz wszystko<br>Nie zaznaczaj nic<br>Odwróć zaznaczenie<br>Zaznaczanie |
|--------------------------------------------------|-------------------------------------|--------------------|----------------------------------------------------------------------------|
| - 🔶 👻 🛧 📙 🕨 Ten komp                             | uter > Dysk lokalny (C:) > KS > APW | / > EDE > BAZA → Ů | Przeszukaj: BAZA                                                           |
| lazwa                                            | Data modyfikacji Typ                | Rozmiar            |                                                                            |
| KSEDE.FDB                                        | 08.05.2018 08:48 Plik               | c FDB 39 304 KB    |                                                                            |
|                                                  |                                     |                    |                                                                            |
|                                                  |                                     |                    |                                                                            |

#### Rysunek 22 Baza danych KS-EDE

| Tytuł: Zabezpieczenia w systemie KS-<br>AOW | Wykonał: Łukasz Bek | Sprawdził: Joanna Stępniak<br>- Pilśniak | Zatwierdził: Łukasz Bek | Strona 12 |
|---------------------------------------------|---------------------|------------------------------------------|-------------------------|-----------|
|                                             |                     |                                          |                         |           |

| K |                                  |                      | KS-VUM     |          |  |
|---|----------------------------------|----------------------|------------|----------|--|
|   | Zabezpieczenia w systemie KS-AOW |                      |            |          |  |
|   | ISO 9001:2008                    | Dokument: 2018.05.08 | Wydanie: 1 | Waga: 90 |  |

Upewnij się że po zatwierdzeniu system KS-AOW uruchamia się pomyślnie. Jeśli nie, musisz zalogować się do systemu Windows na użytkownika firebird i z tego poziomu zmienić (dodać) uprawnienia do pliku bazodanowego innym użytkownikom lub jako administrator wywłaszczyć plik bazy danych (zmienić właściciela) i zmienić uprawnienia.

Jeśli system KS-AOW uruchamia się poprawnie konfiguracja dostępu do pliku bazy danych jest zakończona. Sprawdź czy z poziomu innego użytkownika niż firebird możesz skopiować plik bazodanowy. Oczywiście użytkownik z uprawnieniami administracyjnymi nadal może wywłaszczyć plik bazy danych i nadać mu dowolne uprawnienia jednak inni użytkownicy nie mają już takich uprawnień.

## Zmiana domyślnych haseł serwera bazodanowego (dot. FIREBIRD)

Zaleca się zmianę domyślnego hasła można to wykonać np. za pomocą narzędzia GSEC.

| 🔤 Wiersz polecenia - gsec -user sysdba -password n     | asterkey      |                                       | _ | × |
|--------------------------------------------------------|---------------|---------------------------------------|---|---|
| C:\Program Files (x86)\Firebird\Fireb<br>GSEC> display | oird_2_5\bin> | gsec -user sysdba -password masterkey |   |   |
| user name uid                                          | gid admin     | full name                             |   |   |
| SYSDBA A A<br>APW_USER G<br>EDE G<br>GSEC> _           |               | Sql Server Administrator              |   |   |
|                                                        |               |                                       |   | ~ |

Uruchomienie narzędzia pokazano na rysunku poniżej.

Rysunek 223 Narzędzie GSEC

Poleceniem *display* możemy wyświetlić listę użytkowników Firebird. Zaleca się zmianę haseł zarówno dla użytkownika SYSDBA jak i użytkownika APW\_USER.

Aby zmienić hasło należy użyć polecenia modify jak na rysunku poniżej.

| Tytuł: Zabezpieczenia w systemie KS-<br>AOW | Wykonał: Łukasz Bek | Sprawdził: Joanna Stępniak<br>- Pilśniak | Zatwierdził: Łukasz Bek | Strona 13 |
|---------------------------------------------|---------------------|------------------------------------------|-------------------------|-----------|
|                                             |                     |                                          |                         |           |

| K |                                  |                      | K2-VU/V/   |          |  |  |  |
|---|----------------------------------|----------------------|------------|----------|--|--|--|
|   | Zabezpieczenia w systemie KS-AOW |                      |            |          |  |  |  |
|   | ISO 9001:2008                    | Dokument: 2018.05.08 | Wydanie: 1 | Waga: 90 |  |  |  |

| 🖼 Wiersz polecenia - gsec -user sysdba -passw | vord now | e_has     |                          | - | × |
|-----------------------------------------------|----------|-----------|--------------------------|---|---|
| user name                                     | uid      | gid admin | full name                |   | ^ |
| SYSDBA                                        | 0        | 0         | Sql Server Administrator |   |   |
| APW_USER                                      |          | 0         |                          |   |   |
| EDE                                           |          | 0         |                          |   |   |
| GSEC> modify sysdba -pw Qbs#212\$<br>GSEC>    |          |           |                          |   |   |
|                                               |          |           |                          |   |   |
|                                               |          |           |                          |   |   |
|                                               |          |           |                          |   |   |
|                                               |          |           |                          |   |   |
|                                               |          |           |                          |   |   |
|                                               |          |           |                          |   |   |
|                                               |          |           |                          |   |   |
|                                               |          |           |                          |   |   |
|                                               |          |           |                          |   |   |
|                                               |          |           |                          |   |   |
|                                               |          |           |                          |   | ~ |

Rysunek 24 Zmiana hasła użytkownika sysdba

UWAGA!! Przedstawione powyżej hasło jest jedynie przykładem. Użytkownik powinien zastosować inne losowe maksymalnie 8 znakowe hasło. Firebird używa zawsze tylko 8 pierwszych bajtów hasła, dlatego stosowanie hasła dłuższego niż 8 znaków jest bezcelowe.

Następnie tak wprowadzone hasło należy wpisać w plik APMAN.INI na serwerze oraz wszystkich stacjach końcowych:

[KS-APW] DB\_TYPE=FB DB\_USER=apw\_user DB\_PASSWD=#B6A7C7A517A637460 DB\_PATH=C:\KS\APW\AP\WAPTEKA.FDB DB\_SERVER=localhost SYSDBA\_PWD=Qbs#212\$

Podobnie zmieniamy hasło dla użytkownika apw\_user

| Wiersz polecenia                             |              |               |                                     | - | ×      |
|----------------------------------------------|--------------|---------------|-------------------------------------|---|--------|
| C:\Program Files (x86)\Fire<br>GSEC> display | bird\Firebin | rd_2_5\bin>gs | ec -user sysdba -password Qbs#212\$ |   | ^      |
| user name                                    | uid          | gid admin     | full name                           |   |        |
| SYSDBA                                       | 0            | 0             | Sql Server Administrator            |   |        |
| APW_USER                                     | 0            |               |                                     |   |        |
| EDE                                          | 0            | 0             |                                     |   |        |
| GSEC> modify apw_user -pw R<br>GSEC> quit    | \$vd@#3!     |               |                                     |   |        |
| C:\Program Files (x86)\Fire                  | bird\Firebin | rd_2_5\bin>_  |                                     |   |        |
|                                              |              |               |                                     |   |        |
|                                              |              |               |                                     |   |        |
|                                              |              |               |                                     |   |        |
|                                              |              |               |                                     |   |        |
|                                              |              |               |                                     |   |        |
|                                              |              |               |                                     |   |        |
|                                              |              |               |                                     |   |        |
|                                              |              |               |                                     |   | $\sim$ |

Rysunek 25 Zmiana hasła użytkownika apw\_user

| Tytuł: Zabezpieczenia w systemie KS-<br>AOW | Wykonał: Łukasz Bek | Sprawdził: Joanna Stępniak<br>- Pilśniak | Zatwierdził: Łukasz Bek | Strona 14 |
|---------------------------------------------|---------------------|------------------------------------------|-------------------------|-----------|
|                                             |                     |                                          |                         |           |

| K | INSTRUKCJA                       |                      |            |  |          |  |
|---|----------------------------------|----------------------|------------|--|----------|--|
|   | Zabezpieczenia w systemie KS-AOW |                      |            |  |          |  |
|   | ISO 9001:2008                    | Dokument: 2018.05.08 | Wydanie: 1 |  | Waga: 90 |  |

UWAGA!! Przedstawione powyżej hasło jest jedynie przykładem. Użytkownik powinien zastosować inne losowe maksymalnie 8 znakowe hasło. Firebird używa zawsze tylko 8 pierwszych bajtów hasła, dlatego stosowanie hasła dłuższego niż 8 znaków jest bezcelowe.

Następnie tak wprowadzone hasło należy wpisać w plik APMAN.INI na serwerze oraz wszystkich stacjach końcowych:

[KS-APW] DB\_TYPE=FB DB\_USER=apw\_user **DB\_PASSWD=R\$vd@#3!** DB\_PATH=C:\KS\APW\AP\WAPTEKA.FDB DB\_SERVER=localhost SYSDBA\_PWD=Qbs#212\$ Hasło zostanie zaszyfrowane przy następnym logowaniu do systemu. Zaleca się zalogowanie do systemu KS-AOW po wpisaniu hasła w apman.ini

Przed przejściem do konfiguracji kolejnego stanowiska należy upewnić się, czy system KS-AOW działa prawidłowo uruchamiając podstawowe moduły na stanowisku.

Jeśli apteka korzysta z KS-OmniPharm nowe hasło należy wpisać w konfiguracji dostępnej w panelu administracyjnym.

| Panel administracyjny KS-Omn    | iiPharm (dla | KS-AOW)                       | - 0                                       | > | < |
|---------------------------------|--------------|-------------------------------|-------------------------------------------|---|---|
| Monitorowanie                   | ×            | Połączenie z serwerem         |                                           | × |   |
| · · · ·                         |              | Połączenie z bazą danych      |                                           | * |   |
| Narzędzia                       | *            | Typ bazy danych:              | Baza danych Firebird                      | • |   |
| 듣 Konfiguracja                  | *            | Źródło danych:                | localhost                                 |   |   |
| Zapisz zmiany                   |              | Nazwa serwera:                | C:\KSBAZA\KS-APW\WAPTEKA.FDB              |   |   |
| Anului zmiany                   |              | Użytkownik:                   | apw_user                                  |   |   |
| 🍟 Diagnostyka                   | ×            | Hasło:                        | •••••                                     |   |   |
| (i) Informacje                  | ×            | Dialekt:                      | 3                                         |   |   |
|                                 |              | Połączenie testowe:           | 📀 Połączenie do bazy danych powiodło się. |   |   |
|                                 |              | Dziennik zdarzeń              |                                           | × |   |
|                                 |              | Panel administracyjny         |                                           | * |   |
|                                 |              | Harmonogram                   |                                           | * | • |
| Status usługi: 🐗 🛛 Połączenie z | serwerem:    | 📀   Połączenie z bazą danych: | 🕖   Połączenie z iRap: 🧭                  |   |   |

Rysunek 23 Panel sterowania KS-OmniPharm

# System KS-AOW

### Polityka haseł

Zaloguj się do systemu KS-AOW do modułu APW41 – Administrator.

| Tytuł: Zabezpieczenia w systemie KS- | Wykonał: Łukacz Bok | Sprawdził: Joanna Stępniak | Zatwiordził: Łukasz Rok | Stropp 15 |
|--------------------------------------|---------------------|----------------------------|-------------------------|-----------|
| AOW                                  | Wykonal. Łukasz bek | - Pilśniak                 | Zatwieruzh: Łukasz Bek  | 500018 15 |
|                                      |                     |                            |                         |           |

| K | INSTRUKCJA                       |                      |            |  |          |  |
|---|----------------------------------|----------------------|------------|--|----------|--|
|   | Zabezpieczenia w systemie KS-AOW |                      |            |  |          |  |
|   | ISO 9001:2008                    | Dokument: 2018.05.08 | Wydanie: 1 |  | Waga: 90 |  |

Przejdź do funkcjonalności Opcje modułów i wyszukaj opcje związane z bezpieczeństwem.

| 🕹 Ustawienia                                                                                                   |                                                                                                  |                                                    | - 0 | ×   |   |
|----------------------------------------------------------------------------------------------------|--------------------------------------------------------------------------------------------------|----------------------------------------------------|-----|-----|---|
| V KS Wspólne                                                                                                   | Ustawienia wspólne dla wszyskich modułów<br>Bezpieczeństwo                                       |                                                    |     |     |   |
| 📝 2. Ustawienia globalne<br>📝 3. PHARMINDEX<br>📝 4. Systemy obsługi kart                                       | 1<br>Poziom bezpieczeństwa                                                                       | Podstawowy<br>Kowalski Jan (mod: 2017.07.14 08:36) |     | ~   | ^ |
|                                                                                                    | 2<br>Okres ważności hasła pracownika w dniach                                                    | Opcja domyślna                                     |     | 90  |   |
| <ul> <li>8. Tabela marż urzędowych</li> <li>9. Program Opieki Farmaceutycznej</li> </ul>                       | 3<br>Liczba możliwych logowań na to samo hasło                                                   | Opcja domyślna                                     |     | 100 |   |
| ✓ 10. LEKsykon<br>✓ 11. Dane serwisanta<br>✓ 12. Dane konfiguracji systemu Spartavity                          | 4 Liczba dni, po której pracownik będzie mógł zmienić hasło na<br>wcześniej używane              | Opcja domyślna                                     |     | 365 |   |
| > KS APW11 - Sprzedaż<br>> KS APW12 - Zamówienia                                                               | <sup>5</sup> Zapisuj do dziennika zdarzeń fakt logowania i wylogowania<br>pracownika do/z modułu | Opcja domyślna                                     |     |     |   |
| <ul> <li>KS APW13 - Zakupy</li> <li>KS APW14 - Magazyn</li> <li>KS APW21 - Zestawienia</li> </ul>              | 6<br>Synchronizuj czas systemowy stacji roboczej z serwerem                                      | 🖌<br>Opcja domyślna                                |     |     |   |
| Ks APW22 - Kartoteki     Ks APW23 - Kontrola                                                                   | 7<br>Tolerancja synchronizacji czasu w minutach                                                  | Opcja domyślna                                     |     | 5   |   |
| <ul> <li>KS APW24 - Analizy</li> <li>KS APW25 - Opieka farmaceutyczna</li> <li>KS APW31 - Płatności</li> </ul> | 8<br>Wyłącz uruchomiony moduł po określonym czasie bezczynności                                  | Opcja domyślna                                     |     |     |   |
| Ks APW43 - Archiwer     Ks APW44 - Komunikacja     Ks APW44 - Komunikacja                                      | 9<br>Czas bezczynności po jakim nastąpi zamknięcie modułu                                        | Opcja domyślna                                     |     | 5   |   |
| > Ks iRAP - Raporty on-line                                                                                    | Okno ustawień systemu KS-Apteka.                                                                 |                                                    |     |     | ~ |
|                                                                                                    |                                                                                                  |                                                    |     |     |   |
|                                                                                                    |                                                                                                  |                                                    |     |     |   |
| ٤                                                                                                    |                                                                                                  |                                                    |     |     | ~ |
| [F12] Ustawienia - [Alt+F7] Szukaj [ESC]                                                                       | Zamknij                                                                                          |                                                    |     |     |   |

Rysunek 246 Bezpieczeństwo

Ustaw opcję Wspolne.5.1 na "Podwyższony".

Dostosuj ustawienia kolejnych opcji do potrzeb. Poniżej przedstawiono zalecaną konfigurację.

| 🗸 K Wspólne                                                                                                    | Ustawienia wspólne dla wszyskich modułów                                                |                                                            |   |
|----------------------------------------------------------------------------------------------------|-----------------------------------------------------------------------------------------|------------------------------------------------------------|---|
| 1. Ustawienia lokalne                                                                                                  | Bezpieczeństwo                                                                          |                                                            |   |
|                                                                                                    | 1<br>Poziom bezpieczeństwa<br>興                                                         | Podwyższony/Wysoki<br>Kowalski Jan (mod: 2017.07.14 08:36) | - |
| 🖌 5. Bezpieczeństwo<br>🖌 6. KS-ZSA                                                                                     | 2<br>Okres ważności hasła pracownika w dniach                                           | Opcja domyślna                                             | 0 |
| <ul> <li>7. Harmonogram zadaň</li> <li>8. Tabela marż urzędowych</li> <li>9. Program Onjeki Farmaceutycznej</li> </ul> | 3<br>Liczba możliwych logowań na to samo hasło                                          | 10<br>Opcia domytina                                       | 0 |
| · · · · · · · · · · · · · · · · · · ·                                                                                  | Liczba dni, po której pracownik będzie mógł zmienić hasło na     ma w cześniej używane  | 18<br>Opcja domyšlna                                       | 0 |
| <ul> <li>K APW11 - Sprzedaż</li> <li>K APW12 - Zamówienia</li> </ul>                                                   | 5 Zapisuj do dziennika zdarzeń fakt logowania i wylogowania<br>g pracownika do/z modułu | ✓<br>Opcja domyślna                                        |   |
| KG APW13 - Zakupy KG APW14 - Magazyn                                                                                   | 6<br>Synchronizuj czas systemowy stacji roboczej z serwerem                             | ✓<br>Opcja domyślna                                        |   |
| <ul> <li>KS APW21 - Zestawienia</li> <li>KS APW22 - Kartoteki</li> <li>KS APW23 - Kontrola</li> </ul>                  | 7<br>Tolerancja synchronizacji czasu w minutach                                         | Opcja domyślna                                             | 5 |
| <ul> <li>KS APW24 - Analizy</li> <li>KS APW25 - Opieka farmaceutyczna</li> <li>KS APW31 - Platonéci</li> </ul>         | 8<br>Wyłącz uruchomiony moduł po określonym czasie bezczynności                         | Opcja domyślna                                             |   |
| > KS APW43 - Archiwer<br>> KS APW44 - Komunikacja                                                                      | 9<br>Czas bezczynności po jakim nastąpi zamknięcie modułu                               | Opcia domvślna                                             | 5 |
| > KS APW68 - Interfejsy do MZ                                                                                          | 10                                                                                      |                                                            |   |
| RS iRAP - Raporty on-line                                                                                              | Domyślne ustawienie: <b>5 minut</b>                                                     |                                                            |   |
|                                                                                                    | danych.                                                                                 | ownywania daty systemowej koncowki z datą na serwerze bazy |   |
|                                                                                                    | podwyższony (patrz opcja <sup>e</sup> 1. <i>Poziom bezpieczeństwa</i> ").               | y poziom bezpieczenstwa zostanie określony jako            |   |
| x                                                                                                    |                                                                                         |                                                            |   |

Rysunek 27 Ustawianie bezpieczeństwa

| Tytuł: Zabezpieczenia w systemie KS-<br>AOW | Wykonał: Łukasz Bek | Sprawdził: Joanna Stępniak<br>- Pilśniak | Zatwierdził: Łukasz Bek | Strona 16 |
|---------------------------------------------|---------------------|------------------------------------------|-------------------------|-----------|
|                                             |                     |                                          |                         |           |

| K | INSTRUKCJA                       |                      |            |          |  |  |
|---|----------------------------------|----------------------|------------|----------|--|--|
|   | Zabezpieczenia w systemie KS-AOW |                      |            |          |  |  |
|   | ISO 9001:2008                    | Dokument: 2018.05.08 | Wydanie: 1 | Waga: 90 |  |  |

| Wenólne                                  |                                                                                                    |                                                                | - |
|------------------------------------------|----------------------------------------------------------------------------------------------------|----------------------------------------------------------------|---|
| 1. Ustawienia lokalne                    | Ostawienia wspoine dla wszyskich modułow<br>Bezpieczeństwo                                                                                                    |                                                                |   |
| - X 2. Ustawienia globalne               | Gen                                                                                                    | Oncia domutina                                                 |   |
| 3. PHARMINDEX                            | 39                                                                                                    | Opcja domysina                                                 |   |
| - 4. Systemy obsługi kart                | U Wyświetlaj informacje w okównym oknie modułu                                                                                                    |                                                                |   |
| 5. Bezpieczeństwo                        | [월                                                                                                    | Opcja domyślna                                                 |   |
| 6. KS-ZSA                                | 11                                                                                                    | · • • • • • • • • • • • • • • • • • • •                        |   |
| - 😽 7. Harmonogram zadań                 | Wyświetlaj okno wyboru loginu podczas logowania                                                                                                    | Administrator (mod: 2018.04.16.13:53)                          |   |
| - 😽 8. Tabela marz urzedowych            | \$5<br>1                                                                                                    | Automistrator (mod. 2010.04.1013.33)                           |   |
| 9. Program Opieki Farmaceutycznej        | 12<br>— Minimalna długość basła (w znakach)                                                                                                    |                                                                |   |
| 10. LEKsykon                             | 1 State 1 State 1 Stat | Opcja domyślna                                                 |   |
| 11. Dane serwisanta                      | 13                                                                                                    |                                                                |   |
| 12. Dane konfiguracji systemu Spartavity | Haslo musi zawierać male i duże litery                                                                                                    | Oneia demuílea                                                 |   |
| APW11 - Sprzedaż                         | 39                                                                                                    | opça domysina                                                  |   |
| APW12 - Zamówienia                       | 14<br>Minimalna długość loginu użytkownika (w znakach)                                                                                                    |                                                                |   |
| APW13 - Zakupy                           |                                                                                                    | Kowalski Jan (mod: 2018.04.16 13:49)                           |   |
| APW14 - Magazyn                          | 15                                                                                                    |                                                                |   |
| APW21 - Zestawienia                      | W haśle nie mogą występować krotności znaków                                                                                                    | Oncia domutloa                                                 |   |
| APW22 - Kartoteki                        | 755<br>                                                                                                    | opeja domysna                                                  |   |
| APW23 - Kontrola                         | 16<br>Cras bezczynności, po którym pastani automatyczne wylogowanie użytkownika z programu APMAN.                                                                                                    |                                                                |   |
| APW24 - Analizy                          | <b>a</b>                                                                                                    | Opcja domyślna                                                 |   |
| APW25 - Opieka farmaceutyczna            | 17                                                                                                    |                                                                |   |
| APW31 - Płatności                        | Wymuszaj logowanie podczas uruchamiania modułów                                                                                                    | Kowalski Jan (mod: 2018.04.16.13:49)                           |   |
| APW43 - Archiwer                         | ***                                                                                                    |                                                                |   |
| S APW44 - Komunikacja                    | Zezwalaj na wybór jednostki organizacyjnej podczas logowania                                                                                                    |                                                                |   |
| APW68 - Interfejsy do MZ                 |                                                                                                    | Opcja domyślna                                                 |   |
| RAP - Raporty on-line                    | 19                                                                                                    |                                                                |   |
|                                          | 📔 👞 Zezwalaj na logowanie tylko na jednostkę wybraną na karcie pracownika                                                                                                    |                                                                |   |
|                                          |                                                                                                    |                                                                |   |
|                                          | Domyślne ustawienie:                                                                                                    |                                                                |   |
|                                          |                                                                                                    |                                                                |   |
|                                          | Jeśli opcja jest aktywna to w podczas logowania do programu użytkownik jest identyfikowany za                                                                                                    | a pomocą loginu i hasła zamiast imienia i nazwiska oraz hasła. |   |
|                                          |                                                                                                    |                                                                |   |
|                                          | Ustawienie tej opcji będzie działać tylko w przypadku, gdy poziom bezpieczeństwa z                                                                                                    | zostanie określony jako podwyższony (patrz opcja "1.           |   |
|                                          | Poziom bezpieczenstwa").                                                                                                    |                                                                |   |
|                                          |                                                                                                    |                                                                |   |
|                                          |                                                                                                    |                                                                |   |
|                                          |                                                                                                    |                                                                |   |

Rysunek 28 Ustawianie bezpieczeństwa c.d.

Ustaw odpowiednie loginy i hasła na kartach pracowników. Jeśli nie chcesz aby administrator znał hasła Użytkowników, na karcie pracownika możesz zaznaczyć opcję aby użytkownik zmienił hasło przy kolejnym logowaniu. Przy próbie ponownego logowania do systemu Użytkownicy powinni zobaczyć okno logowania przedstawione poniżej.

| Logowanie |                                                                             |
|-----------|-----------------------------------------------------------------------------|
|           | Dostęp do aplikacji jest dozwolony<br>jedynie dla uprawnionych użytkowników |
| Login:    |                                                                             |
| Hasło:    |                                                                             |
| [ENT] OK  | [ESC] Anuluj                                                                |

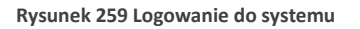

## Archiwum bazy danych KS-AOW

Zaleca się, aby wykonywane archiwum bazy danych KS-AOW było archiwizowane z hasłem. Aby to zrobić uruchamiamy moduł APW43 – Archiwer.

W opcjach archiwizacji wybieramy opcję "Skompresuj archiwum bazy danych", "ZIP najlepszy" w polu Typ archiwum. Zaleca się również zmianę domyślnego rozszerzenia pliku kopii zapasowej na mniej znaną np. .kbk. Wybieramy opcję "Zabezpiecz skompresowany plik hasłem" i wpisujemy hasło do archiwum. Zaleca się zmianę tego hasła nie rzadziej niż raz na 30 dni.

| Tytuł: Zabezpieczenia w systemie KS-<br>AOW | Wykonał: Łukasz Bek | Sprawdził: Joanna Stępniak<br>- Pilśniak | Zatwierdził: Łukasz Bek | Strona 17 |
|---------------------------------------------|---------------------|------------------------------------------|-------------------------|-----------|
|                                             |                     |                                          |                         |           |

| Ka | INSTRUKCJA                       |                      |            |          |  |
|----|----------------------------------|----------------------|------------|----------|--|
|    | Zabezpieczenia w systemie KS-AOW |                      |            |          |  |
|    | ISO 9001:2008                    | Dokument: 2018.05.08 | Wydanie: 1 | Waga: 90 |  |

| Opcje archiwizacji [lokalna]                                                                                                    | ×                  |  |  |  |  |
|----------------------------------------------------------------------------------------------------|--------------------|--|--|--|--|
|                                                                                                    |                    |  |  |  |  |
| Przenieś archiwum z serwera                                                                                                    |                    |  |  |  |  |
| Skompresuj archiwum bazy danych Skompresuj archiwum bazy danych do jednego pliku                                                              |                    |  |  |  |  |
| Typ archiwum: ZIP Najlepszy $\checkmark$                                                                                                    |                    |  |  |  |  |
| Rozszerzenie pliku archiwum:                                                                                                    |                    |  |  |  |  |
| kbk                                                                                                    |                    |  |  |  |  |
| Archiwum wieloczęściowe (podział na dyskietki)                                                                                                |                    |  |  |  |  |
| Rozmiar archiwum: Automatycznie                                                                                                    | ·                  |  |  |  |  |
| Zabezpiecz skompresowany plik hasłem                                                                                                    |                    |  |  |  |  |
| Wpisz hasło:                                                                                                    |                    |  |  |  |  |
| Powtórz hasło: ••••••                                                                                                    |                    |  |  |  |  |
| Weryfikuj poprawność tworzonego archiwum bazy (z                                                                                              | alecane)           |  |  |  |  |
| W przypadku gdy baza danych nie znajduje [F5] Zmień katalogi<br>się na tym komputerze może okazać się<br>konieczne skonfigurowanie katalogów. |                    |  |  |  |  |
| Ścieżka zapisu archiwum bazy danych:                                                                                                    | [F6] Zmień ścieżkę |  |  |  |  |
| C:\KS_852461\APW\BACKUP\ [F7] Opis nośnika                                                                                                    |                    |  |  |  |  |
| Kopiuj dodatkowo do podanych lokalizacji:                                                                                                    |                    |  |  |  |  |
| Kopia 1:                                                                                                    | [F8] Opis nośnika  |  |  |  |  |
| Kopia 2:                                                                                                    | [F9] Opis nośnika  |  |  |  |  |
| Po ukończeniu wykonaj dodatkowo aplikację:                                                                                                    |                    |  |  |  |  |
|                                                                                                    |                    |  |  |  |  |
| Parametry dla aplikacji:                                                                                                    |                    |  |  |  |  |
| Zamknij moduł po zakończeniu archiwizacji                                                                                                    |                    |  |  |  |  |
| [F2] Zapisz [ESC] Anuluj                                                                                                    |                    |  |  |  |  |

Rysunek 3026 Archiwum bazy danych

## Uprawnienia

Upewnij się, że pracownicy logujący się do systemu mają tylko te uprawnienia, które powinni mieć.

Uprawnienia możemy konfugirować w module APW41 – Administrator. Wybierz "Uprawnienia".

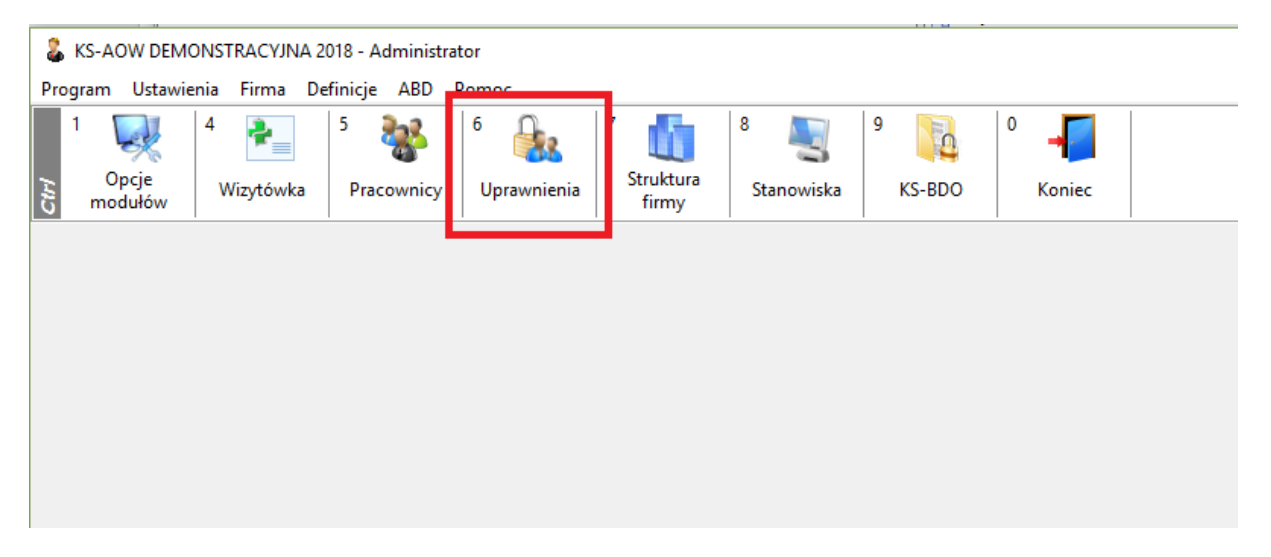

#### Rysunek 31 Uprawnienia

W oknie uprawnień zweryfikuj uprawnienia użytkowników i odbierz im te, które nie są im potrzebne.

| Tytuł: Zabezpieczenia w systemie KS-<br>AOW | Wykonał: Łukasz Bek | Sprawdził: Joanna Stępniak<br>- Pilśniak | Zatwierdził: Łukasz Bek | Strona 18 |
|---------------------------------------------|---------------------|------------------------------------------|-------------------------|-----------|
|                                             |                     |                                          |                         |           |

| K | INSTRUKCJA                       |                      |            |          |  |  |  |
|---|----------------------------------|----------------------|------------|----------|--|--|--|
|   | Zabezpieczenia w systemie KS-AOW |                      |            |          |  |  |  |
|   | ISO 9001:2008                    | Dokument: 2018.05.08 | Wydanie: 1 | Waga: 90 |  |  |  |

| 🔓 Uprawnienia                      |                        |                                                                                                    | – 🗆 X   |
|------------------------------------|------------------------|----------------------------------------------------------------------------------------------------|---------|
| Rola / Pracownik                   | Login                  | Numer i nazwa uprawnienia                                                                                                    | Wartość |
| Rez provicanej r                   | ROLAS                  | 0.0000 Wapólne                                                                                                    |         |
|                                    | SHOLAP                 | 0 11-0000 APW11 - Sorzedaz                                                                                                    |         |
|                                    |                        |                                                                                                    |         |
|                                    |                        | + 13-0000 APW13 - Zakury                                                                                                    |         |
|                                    |                        | 14-0000 APW14 - Magazyn                                                                                                    | 1       |
|                                    |                        | 0 15-0000 APW15 - Cennik                                                                                                    | 1       |
|                                    |                        | P 21-0000 APW21 - Zestavienia                                                                                                    |         |
|                                    |                        | + 22-0000 APW22 - Kartoteki                                                                                                    | 1       |
|                                    |                        | P 23-0000 APW23 - Kontrola                                                                                                    |         |
|                                    |                        | P 24-0000 APW24 - Analizy                                                                                                    |         |
|                                    |                        | P 25:0000 APW25 - Onleka farmaceutyczna                                                                                                    |         |
| 🗟 🎨 Administratorzy                | <rola></rola>          | B C 3 1-000 APW31 - Piktości                                                                                                    |         |
|                                    |                        | 3. 33,0000 APW/3 - Strategia                                                                                                    |         |
|                                    |                        | 3                                                                                                    |         |
|                                    |                        | B C 2-0000 A WW2 - Servis                                                                                                    |         |
|                                    |                        | A 43,0000 APMA2 - Archiver                                                                                                    |         |
|                                    |                        | A                                                                                                    |         |
|                                    |                        | 45.000 Abbds - Abbds - Ab |         |
|                                    |                        |                                                                                                    |         |
|                                    |                        |                                                                                                    |         |
|                                    |                        |                                                                                                    |         |
|                                    |                        | a de course Anima - Lamons.                                                                                                    |         |
|                                    |                        |                                                                                                    |         |
| (1°2) Dodaj rolę (1°4) Prawa (1°5) | ] Karta prac. [F7] Szu | (* 1721 DAN) [P6] Lprawneni [P12] Inp.,(Bop. * [Ex] Zening                                                                                                    |         |

Rysunek 32 Uprawnienia użytkowników

# Zakończenie

Przedstawione powyżej rozwiazania mają na celu podwyższenie poziomu bezpieczeństwa systemu KS-AOW i systemów bazodanowych. Wszystkie zaprezentowane możliwości istnieją w systemie KS-AOW i w systemach operacyjnych od wielu lat, jednak nie zawsze są stosowane przez Użytkowników. Należy jednak pamiętać, że niektóre dane przechowywane w systemie KS-AOW są danymi osobowymi i zgodnie z RODO należy zapewnić należyte środki, aby je zabezpieczyć. Wprowadzenie wszystkich wyżej wymienionych metod nie zwalnia Administratora danych osobowych z wprowadzenia wszystkich niezbędnych procedur wynikających z RODO.

| Tytuł: Zabezpieczenia w systemie KS-<br>AOW | Wykonał: Łukasz Bek | Sprawdził: Joanna Stępniak<br>- Pilśniak | Zatwierdził: Łukasz Bek | Strona 19 |
|---------------------------------------------|---------------------|------------------------------------------|-------------------------|-----------|
|                                             |                     |                                          |                         |           |